| Exerciseur : vrai - faux                                                           |
|------------------------------------------------------------------------------------|
| Je vais créer <i>rapidement</i> un « vrai-faux » dans « Mon bureau<br>numérique ». |
| Je vais dans le classeur pédagogique :                                             |
| Je choisis créer une activité :                                                    |
| Titre de l'activité (*)                                                            |
| Je lui donne un titre :                                                            |

Je choisis l'exerciseur parmi les étapes proposées :

Je fais défiler, je choisis le module « vrai-faux » :

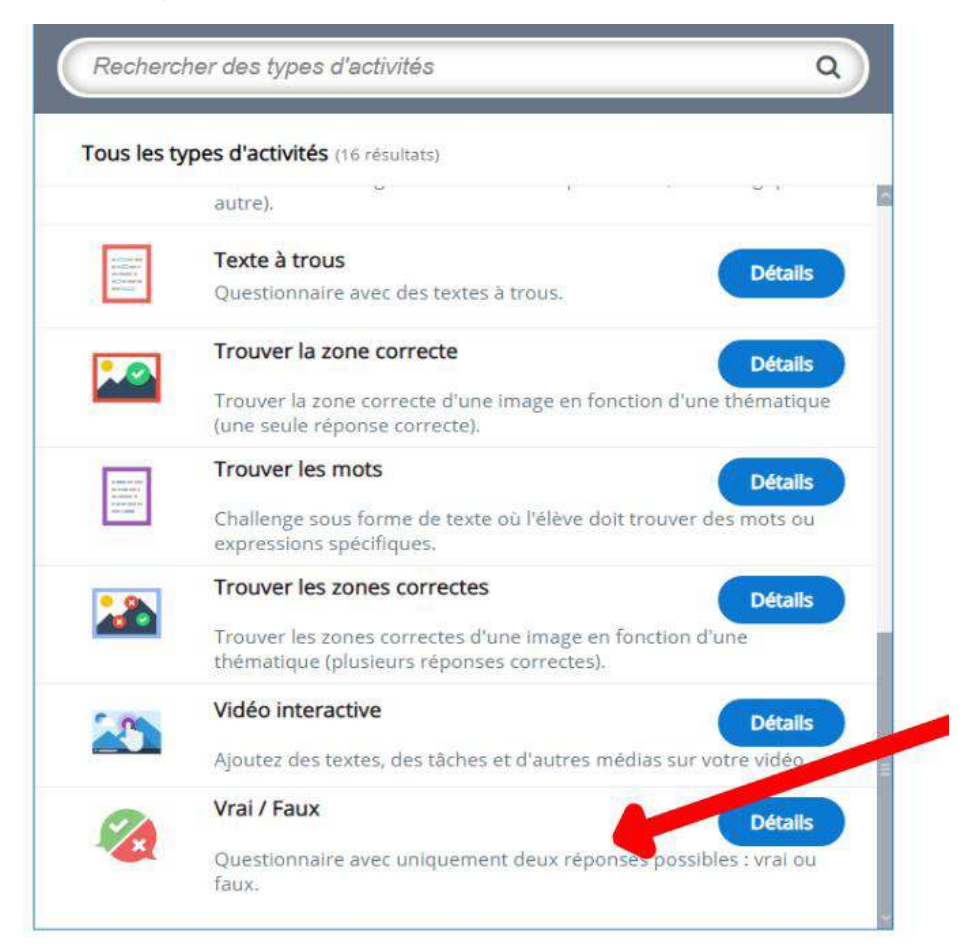

Je donne un titre, je peux ajouter une image.Je n'oublie pas de cocher la bonne réponse.

| Vrai / Faux                                                                                                    |
|----------------------------------------------------------------------------------------------------|
| % Vrai / Faux                                                                                                    |
| Titre *                                                                                                    |
| Utilisé pour la recherche, les rapports et les informations de copyright                                                 |
|                                                                                                    |
|                                                                                                    |
| <ul> <li>Image ou vidéo</li> </ul>                                                                                       |
| <ul> <li>Image ou vidéo</li> <li>Question *</li> </ul>                                                                   |
| <ul> <li>Image ou vidéo</li> <li>Question *</li> </ul>                                                                   |
| Image ou vidéo Question * Bonne rénonse *                                                                                |
| <ul> <li>Image ou vidéo</li> <li>Question *</li> <li>Bonne réponse *</li> <li>Vrai</li></ul>                             |
| <ul> <li>Image ou vidéo</li> <li>Question *</li> <li>Bonne réponse *</li> <li>Vrai          Faux</li> </ul>              |
| <ul> <li>Image ou vidéo</li> <li>Question *</li> <li>Bonne réponse *         <ul> <li>Vrai <ul></ul></li></ul></li></ul> |

Dans le menu « options générales », je vérifie que j'ai bien coché pour activer les boutons « recommencer » et « voir la solution ».

| [] Opti | ions générales                    |
|---------|-----------------------------------|
| 🗹 Acti  | iver le bouton "Recommencer"      |
| Acti    | iver le bouton "Voir la solution" |

Si je veux créer une série de plusieurs questions type « vrai-faux », je devrais utiliser le module « quizz » (ou bien je recommence plusieurs fois ce que je viens de faire.)

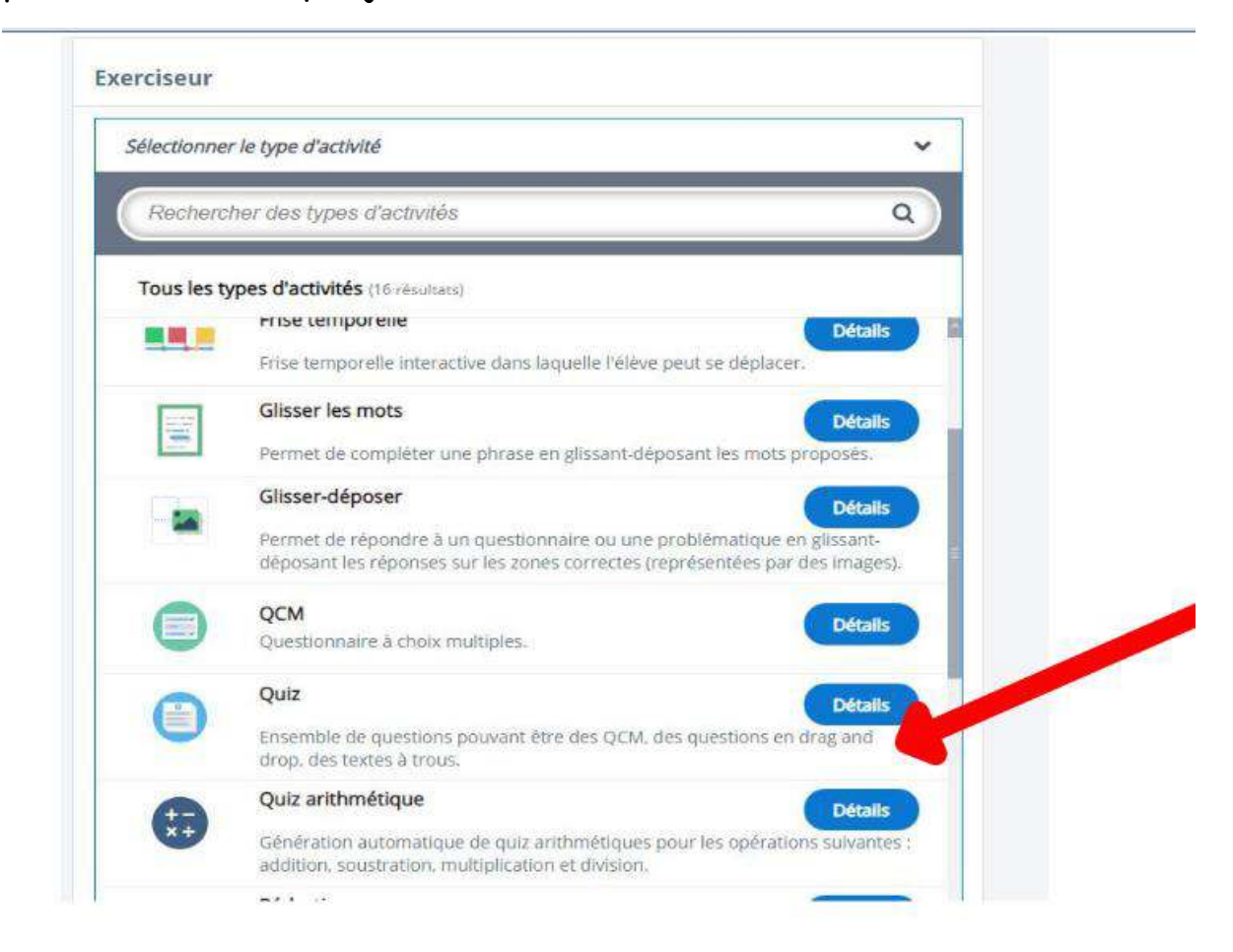

Je n'oublie pas d'enregistrer mon exercice ET mon activité :

|                     | Mes portails 🔻 🍷 💡             |
|---------------------|--------------------------------|
|                     | Annuler Enregistrer l'activité |
| Annuler Enregistrer | Détails Diffusion              |